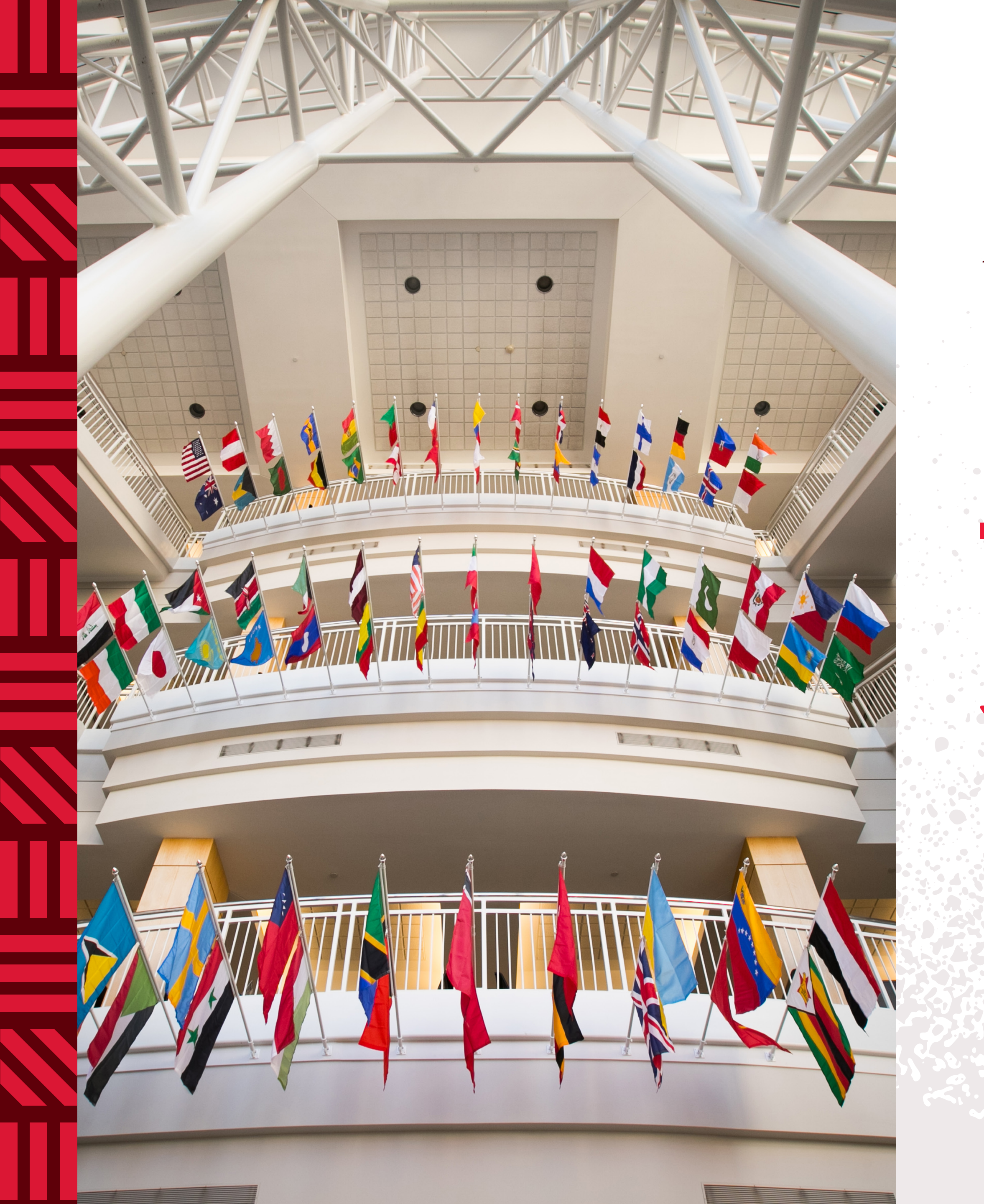

## Missouri State

INTERNATIONAL Services

# HOW TO REQUEST & DOWNLOAD YOUR IMMIGRATION DOCUMENT (1-20)

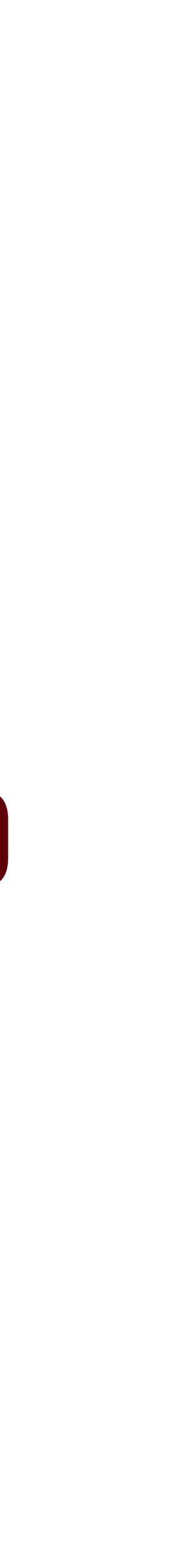

## -2019 IDS-0rI-20 Documents Immigration Your ting Reques

## WELCOME TO MISSOURI STATE UNIVERSITY!

To travel to the U.S., you must have an immigration document I-20. This document is prepared by *The International Services Office* and available for you to apply for an F-1 student visa.

Use this guide for steps to gain access to the ISSS portal, request your I-20, and download it.

**TIP:** All items in this guide that are <u>underlined</u> contain a link. Click on each of them to learn more.

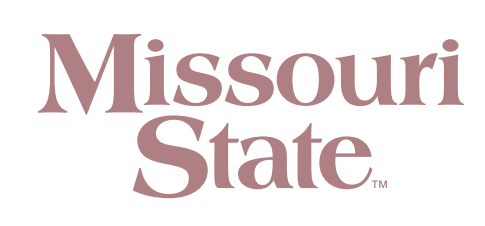

# STEPS TO gain access to the ISSS Portal

## Guide Portal ISSS the to access gain to Steps

## **STEP 1:** <u>ACTIVATE YOUR MISSOURI STATE ACCOUNT</u>

Contact the <u>help desk</u> if you have any questions. You can schedule an appointment with them or chat with them online! **TIP:** remember to click all <u>underlined</u> items of this guide!

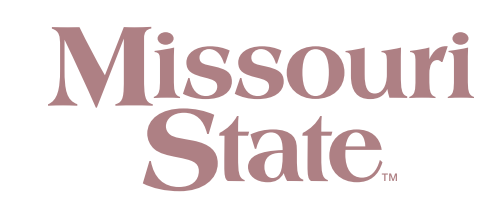

# **Portal** Guide to the access gain Steps to

## **STEP 2:** LOG INTO INTERNATIONAL STUDENT PORTAL

A. Navigate to My Missouri *State* from the Missouri State University Website:

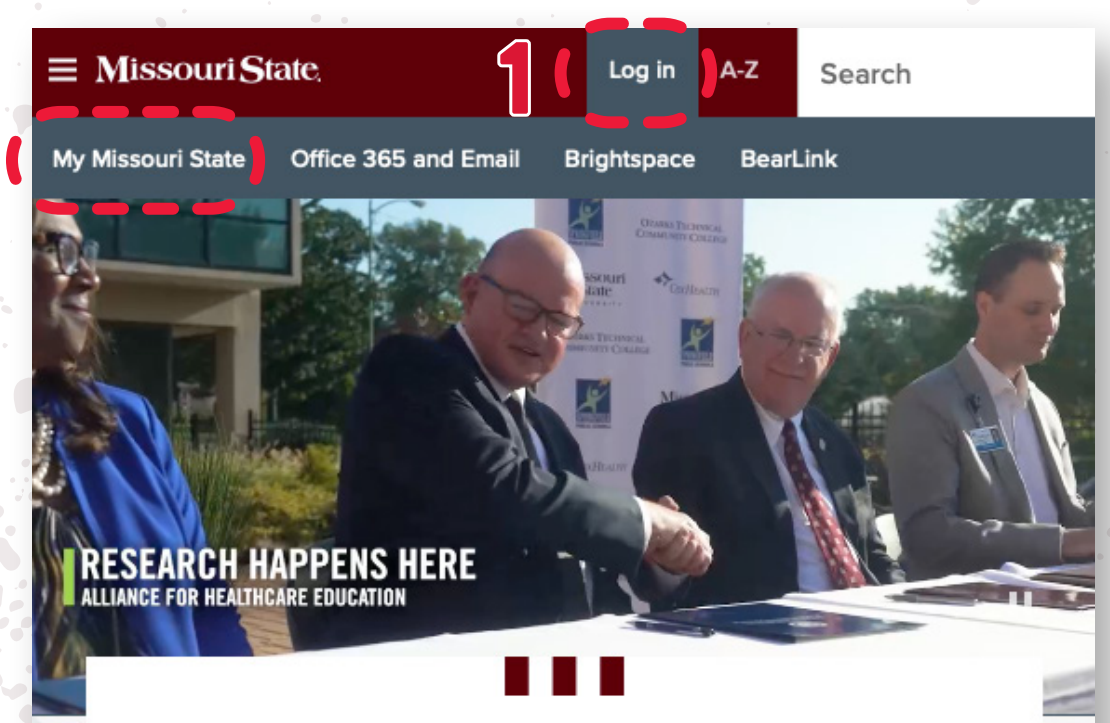

### **MAKE YOUR MISSOURI STATEMENT**

It's your time to be heard.

**APPLY NOW** 

PROVOST SEARCH

**2025-30 STRATEGIC PLAN** 

**B.** Once logged in, click on the 3 horizontal bars (top left-hand corner) and select *Student*.

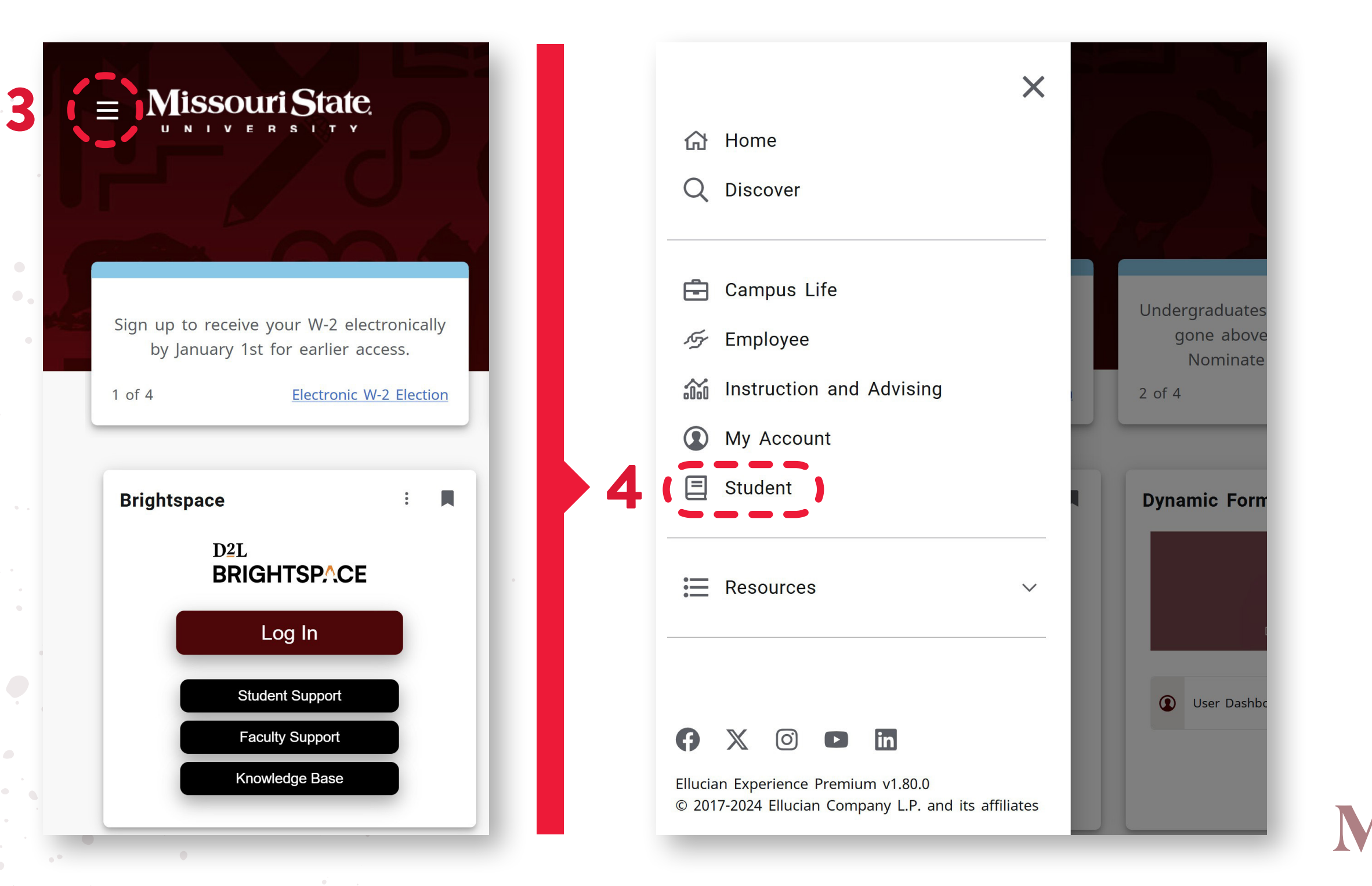

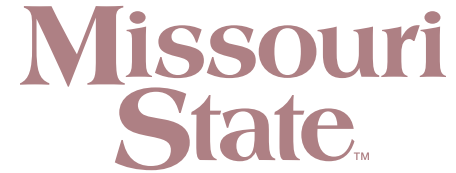

## **STEP 2:** (continued) LOG INTO <u>MY MISSOURI STATE</u>

**C.** Navigate to the *International* Services - Student card and click on the International Student Portal link.

| Interna           | ational Servic                  | es — Stu                                      | dents ×                                                                                                    |                                                                                                    |                                                                                                    |                                                                                                    |                                                                                                    |                                                                                                    |
|-------------------|---------------------------------|-----------------------------------------------|----------------------------------------------------------------------------------------------------|----------------------------------------------------------------------------------------------------|----------------------------------------------------------------------------------------------------|----------------------------------------------------------------------------------------------------|----------------------------------------------------------------------------------------------------|----------------------------------------------------------------------------------------------------|
| <b>n</b> migratio | on portal                       | internatio                                    | onal forms                                                                                                    | internatio                                                                                                    | nal student                                                                                                    | services                                                                                                    | internation                                                                                                    | al stude                                                                                                    |
| Intern            | ational Sei                     | <b>VICES</b> —<br>INTERNATION,<br>FOR STUDENT | Stu :                                                                                                    |                                                                                                    |                                                                                                    |                                                                                                    |                                                                                                    |                                                                                                    |
|                   | International<br>Student Portal | ¢                                             | International<br>Services Forms                                                                                                    |                                                                                                    |                                                                                                    |                                                                                                    |                                                                                                    |                                                                                                    |
|                   | International<br>Student        | 2                                             | Immigration<br>Information                                                                                                    |                                                                                                    |                                                                                                    |                                                                                                    |                                                                                                    |                                                                                                    |
| r                 | Interna<br>Imigrati             | International Service                         | International Services — Stur<br>migration portal internation<br>International Services —<br>INTERNATION<br>FOR STUDENT<br>International<br>Student Portal<br>International<br>Student | International Services – Students ×<br>Imigration portal international forms<br>International Services – Stu :<br>International Services – Stu :<br>Internatio | International Services – Students<br>migration portal international forms international forms<br>International Services – Stu :<br>International Services – Stu :<br>Interna | International Services – Students X<br>Imigration portal international forms international student<br>International Services – Stu :<br>International Services – Stu :<br>International Student – Stu :<br>International Student – Stu :<br>International Student – S | International Services – Students X<br>migration portal international forms international student services<br>International Services – Stu :<br>International Services – Stu :<br>International Student – Stu :<br>International Student – Stu :<br>International Student – Stu :<br>International Student – Stu :<br>International Stu :<br>International Stu :<br>Intern | International Services – Students ×<br>unigration portal international forms international student services international<br>International Services – Stu :<br>International Services – Stu : |

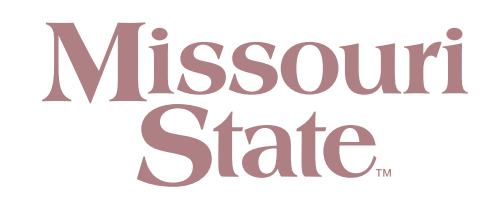

### **D.** Click the *LOGIN* button from the home page, then you will click the left button "Login with Missouri State Account."

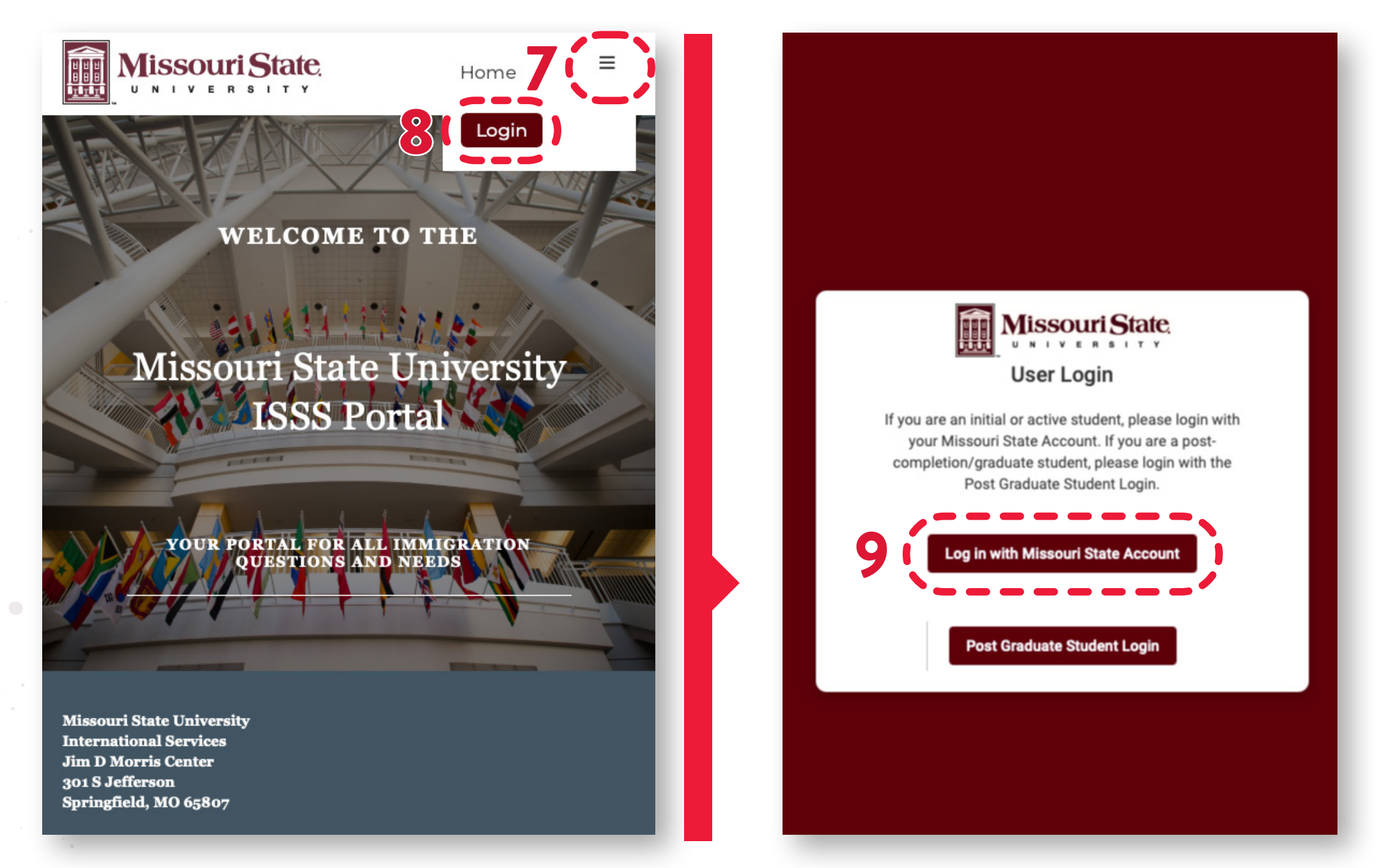

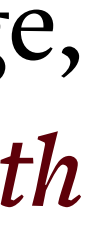

# request your I-20

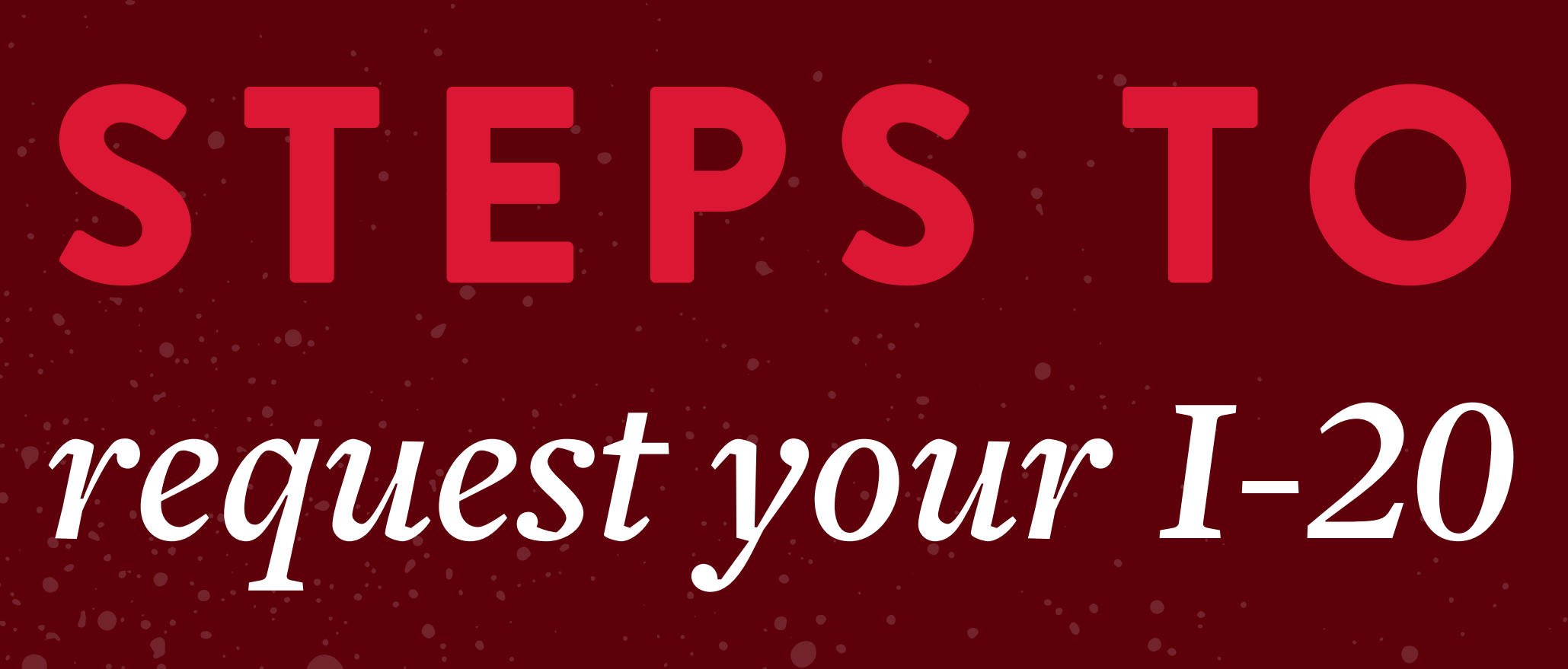

# Steps to request your I-20 | Guide

## **STEP 1:** NAVIGATE TO PERSONAL & PROGRAM INFORMATION

Once you've gained access to the ISSS Portal, read the instructions on the screen. Go to *Personal & Program Information*, then review the information on the screen and upload a copy of your *Passport ID page*.

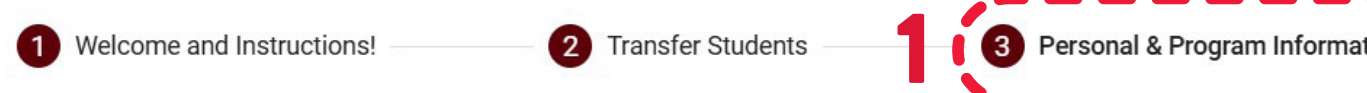

In this section, you will need to review each area - make edits as necessary and upload all required docum

### Personal Information Section

- · Review and edit as necessary.
- Upload a copy of your passport ID page. (Passports must be valid and have an expiration date of at date.

### **Program Information Section**

- Review your program information and inform the International Services office if anything is incorrect
- Note: if decide you'd like to change your major, you can do so AFTER you have arrived and checked

### **Contact Information**

- Add/update your international address and phone number as needed or required.
- (Transfer students) add/update your U.S. address and U.S. phone number if you are a transfer stud

### **Dependent Section**

- If dependents will accompany you to MSU, please add their information in the section.
- Click the "+" to add dependent information for each dependent.
- · Upload a copy of the dependent's passport ID page for each dependent.

| 5.                                       | First Name                                                                | Last Name<br>-                  |
|------------------------------------------|---------------------------------------------------------------------------|---------------------------------|
|                                          | Middle Name                                                               | SEVIS First Name                |
| t 6 months from the expected program end | SEVIS Last Name                                                           | Preferred Name                  |
|                                          | Passport Name                                                             | Suffix                          |
|                                          | Gender                                                                    | Date of Birth (MM/DD/YYYY)      |
|                                          | City of Birth                                                             | Country of Birth                |
|                                          | Country of Permanent Residence                                            | 9/100<br>Country of Citizenship |
|                                          | Passport *<br>Passport ID page<br>Upload a copy of your passport ID page. |                                 |
|                                          |                                                                           | 3 (Browse)                      |

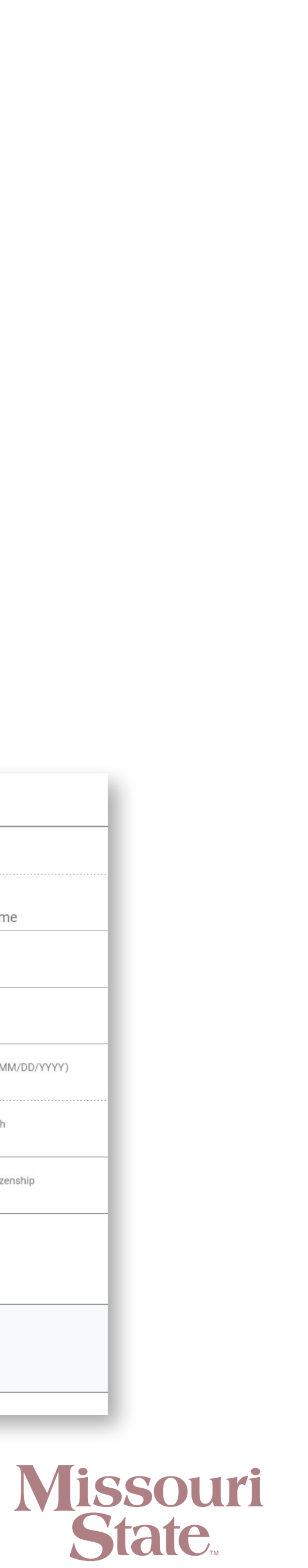

## **STEP 2: NAVIGATE TO THE FINANCIAL DETAILS TAB**

Navigate to the *Financial Details Tab.* Read carefully and follow the instructions on the screen. Then, fill out and upload the documents required in this section.

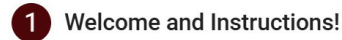

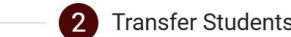

3 Personal & Program

Welcome to Missouri State's International Student and Scholar Portal

This portal is designed to adapt to your time at Missouri State University and will provide you with the information and resource provide updates, upload your immigration documents, and leave you messages. You will be able to submit and track immigrat

At this stage, you have been recommended for admission to Missouri State University. Congratulations! If you are a returning

NOW, you need to confirm your admission by formally requesting the I-20 immigration document. To do this, move through eac

- Transfer Students section (for transfer students only) only go to this tab if you are currently in F-1 status and need to tra
- Personal & Program Information (all students) navigate to this section and confirm your foreign address and phone nur
- Financial Details (all students) navigate to this section and upload your Statement of Financial Support and proof of fur
- Completed (all students) This step is the actual submission of your request. Navigate to this section and click the "Con

It takes approximately 2-3 weeks to prepare your I-20. Once prepared, you will be notified to return to your portal to download

Following is additional resources:

Tuition and Fees Steps for Admitted Students **Deadlines** 

For questions, please do not hesitate to contact our office. Below is the link to our site

| Information 4 Financial Details                                                  | Financial Information                                                                                |                      |
|----------------------------------------------------------------------------------|----------------------------------------------------------------------------------------------------|----------------------|
|                                                                                  |                                                                                                    |                      |
| es you need at each stage of your life-cycle with us. Here is v<br>ion requests. | What type of funding support will you have? * ?                                                      | •                    |
| student, Welcome Back!                                                           | Statement of Financial Support *                                                                     |                      |
| h section as seen above                                                          | Funding Support Form<br>Upload copy of completed Statement of Financial Support.                     |                      |
| an section as seen above.                                                        |                                                                                                    |                      |
| Insfer your SEVIS record to MSU.                                                 |                                                                                                    | Browse               |
| nber, review your program information, and upload a copy of                      |                                                                                                    | or drog o filo boro  |
| apleted" button in order to submit your request to our office.                   |                                                                                                    | of drag a file fiele |
|                                                                                  | Bank Statement or Loan Letter - Self Support                                                         |                      |
| and print your I-20.                                                             | Bank statement or Ioan letter for self support<br>Upload any copies of personal financial documents. |                      |
|                                                                                  |                                                                                                    |                      |
|                                                                                  |                                                                                                    | Browse               |
|                                                                                  |                                                                                                    | or drag a file here  |
|                                                                                  | Bank Statement - Parent(s) or Individual Sponsor                                                     |                      |
|                                                                                  | Funding document(s) from parent(s) or individual sponsors.                                           |                      |
|                                                                                  | Upload copies of proof of funds from your parent(s) or individual sponsor(s).                        |                      |
|                                                                                  |                                                                                                    |                      |
|                                                                                  |                                                                                                    |                      |

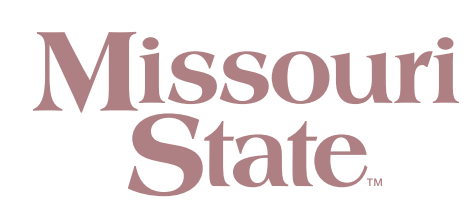

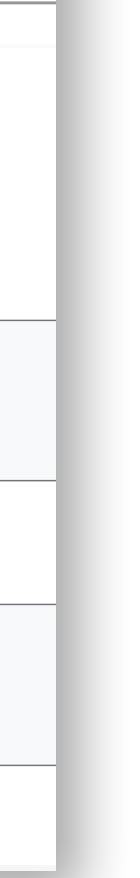

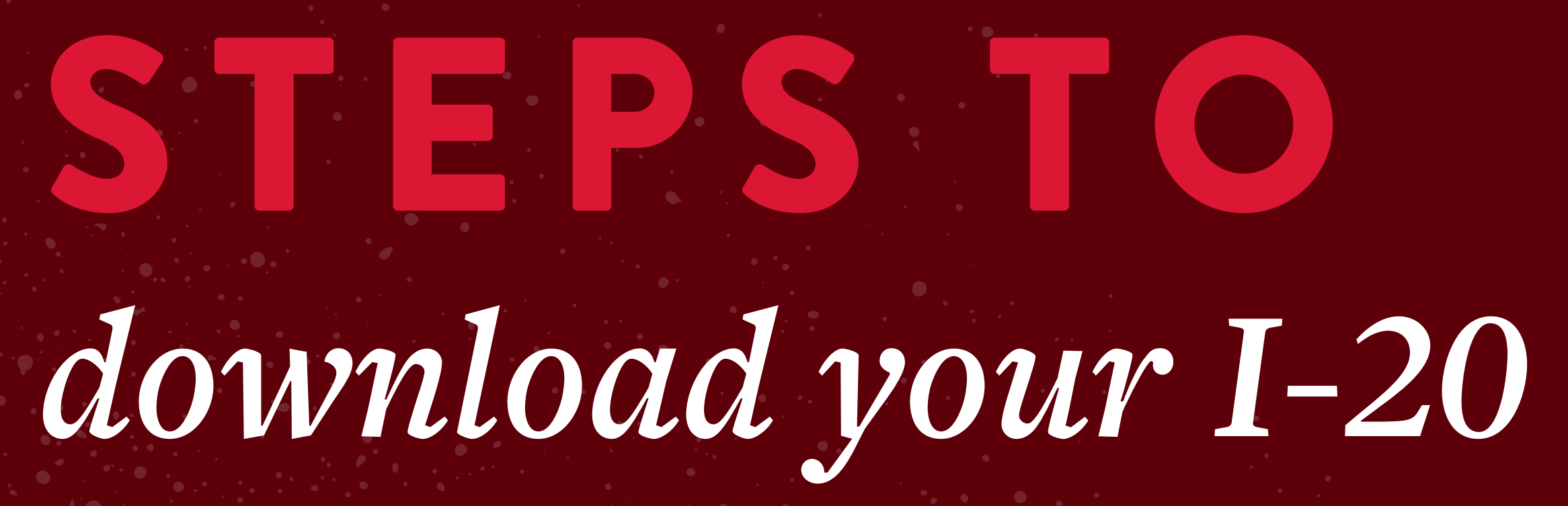

Guide **I-20** your download to Steps

### ONCE YOU HAVE RECEIVED AN EMAIL INDICATING YOUR I-20 IS READY FOR DOWNLOAD, YOU MAY CONTINUE WITH THE FOLLOWING STEPS:

## **STEP 1:** LOG INTO YOUR INTERNATIONAL STUDENT PORTAL **STEP 2:** GO TO CONTROL CENTER

1 Important Updates!

2 Personal & Program

### Welcome to your International Student & Scholar Portal (ISSS)

We want to congratulate you on your acceptance to Missouri State University and we are excited to have you join the International Bears Family!

• Deferrals - Students who have re-applied for admissions and requested their SEVIS records be deferred, must go to the Control Center and update their funding by completing and submitting the Financial Update Request.

Admission Letter - this letter is important. It contains your M# (student ID). If you do not have your admission letter

- Undergraduate Students Your admission letter is available within your application status page where you applied to MSU. Students who have difficulties locating their admission letter should contact XingeZhang@MissouriState.edu.
- Graduate Students contact intgradadmissions@MissouriState.edu if you have not yet received your admission letter

Navigate the steps to studying in the U.S. can become complicated. Please read the Five steps for admitted international students carefully

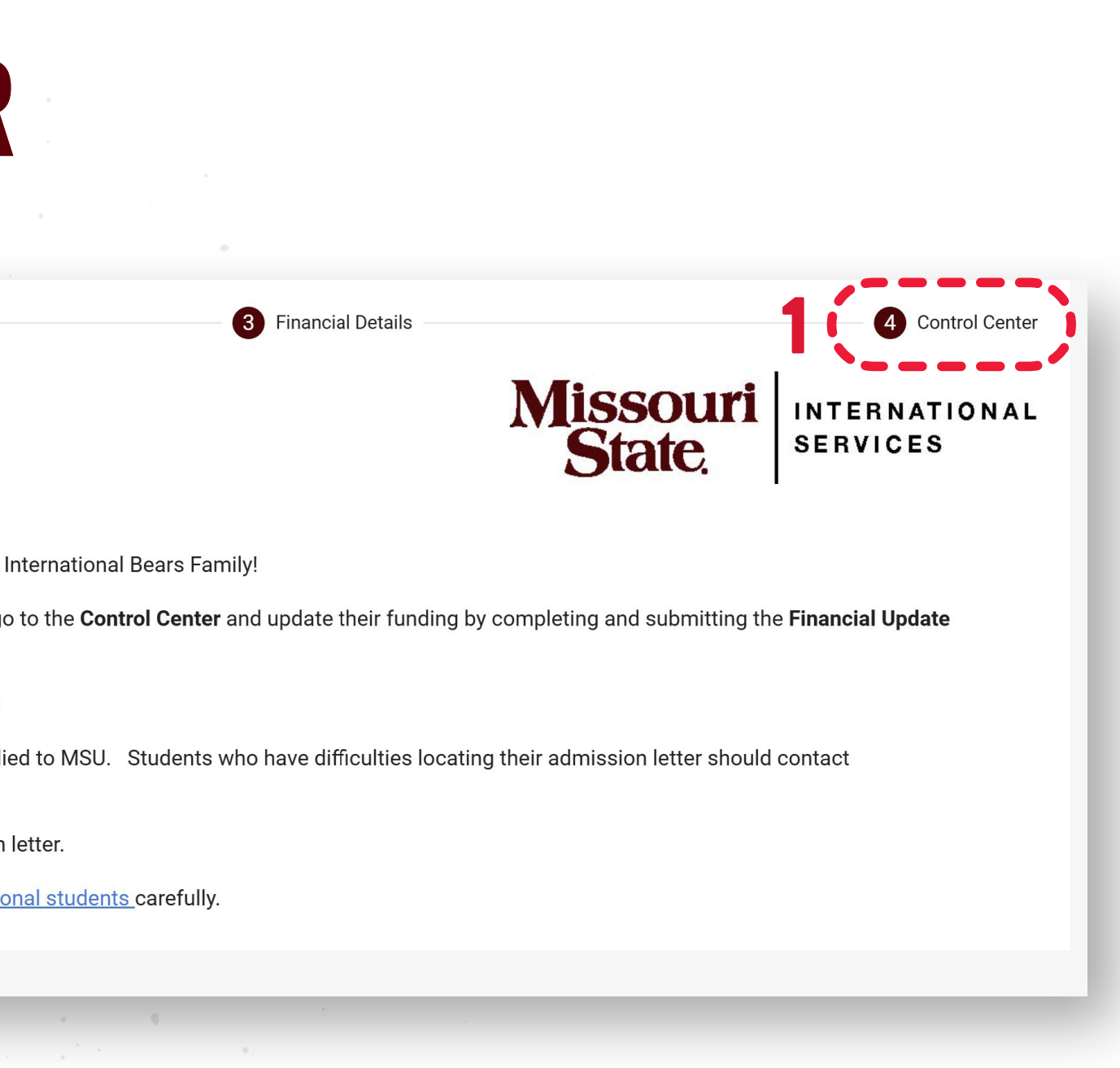

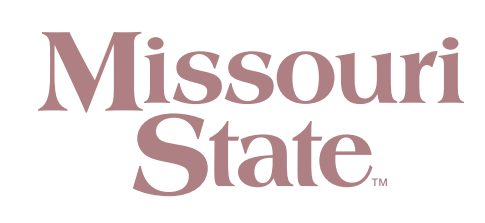

# Guide your I-20 Steps to download

## **STEP 3**: **DOWNLOAD YOUR I-20 UNDER DOCUMENTS**

| Completed R           | equests       |                |                   |            |   |   |
|-----------------------|---------------|----------------|-------------------|------------|---|---|
| Request type          |               | Request Status | Completed Date    |            |   |   |
| Defer Attendance Requ | Jest          | Completed      | 10/04/2024        |            |   |   |
| Create I-20           |               | Completed      | 04/19/2024        |            |   |   |
|                       |               |                | Items per page: 3 | 1 – 2 of 2 | < | > |
| Documents             |               |                |                   |            |   |   |
| Document Name         | Document Type | Uploaded On    | Uploaded By       | Request    |   |   |
| Initial I-20.pdf      | I-20          | 04-19-2024     |                   |            |   |   |
|                       |               |                | Items per page: 3 | 1 – 1 of 1 | < | > |

|   | Docun | nents |  |
|---|-------|-------|--|
| _ |       |       |  |

| Request type<br>Defer Attendance Request |               | Request Status            | Completed Date<br>10/04/2024 |            |   |   |
|------------------------------------------|---------------|---------------------------|------------------------------|------------|---|---|
|                                          |               | Completed                 |                              |            |   |   |
| Create I-20                              |               | Completed                 | 04/19/2024                   |            |   |   |
|                                          |               |                           | Items per page: 3            | 1 – 2 of 2 | < | > |
|                                          |               |                           |                              |            |   |   |
| Documents                                |               |                           |                              |            |   |   |
| Document Name                            | Document Type | Uploaded On               | Uploaded By                  | Request    |   |   |
| Document Name                            | Document Type | Uploaded On<br>04-19-2024 | Uploaded By                  | Request    |   |   |

What can we help you with? Type a keyword to sea... Q

Contact Information

Update

F-1 Dependent Request

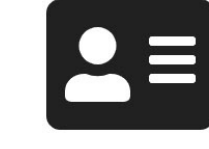

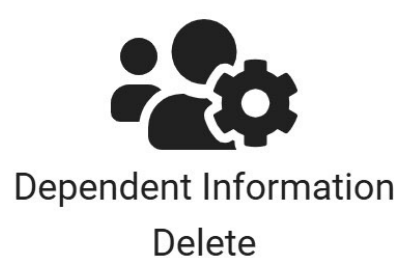

Demographic update

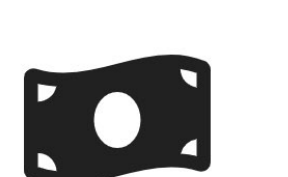

**Financial Information** Update

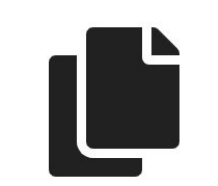

Miscellaneous Document upload

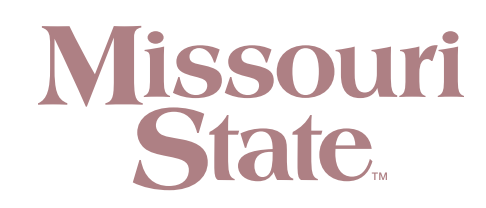

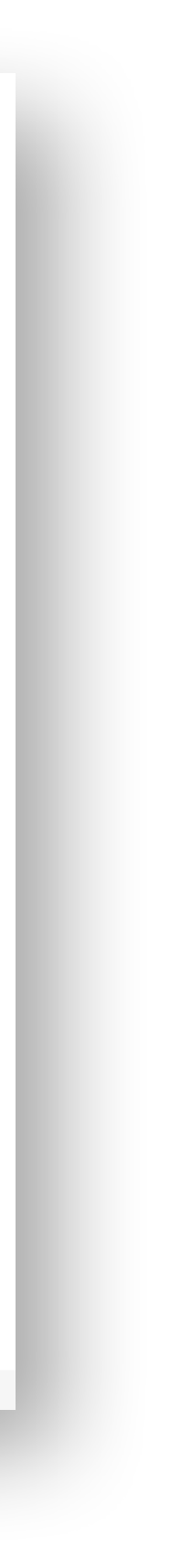